# YAMAHA DME-N Network Driver Installation Guide for LS9

# ATTENTION

# SOFTWARE LICENSE AGREEMENT

PLEASE READ THIS SOFTWARE LICENSE AGREEMENT ("AGREEMENT") CAREFULLY BEFORE USING THIS SOFTWARE. YOU ARE ONLY PERMITTED TO USE THIS SOFTWARE PURSUANT TO THE TERMS AND CONDITIONS OF THIS AGREEMENT. THIS AGREEMENT IS BETWEEN YOU (AS AN INDIVIDUAL OR LEGAL ENTITY) AND YAMAHA CORPORATION ("YAMAHA").

BY DOWNLOADING, INSTALLING, COPYING, OR OTHERWISE USING THIS SOFTWARE YOU ARE AGREEING TO BE BOUND BY THE TERMS OF THIS LICENSE. IF YOU DO NOT AGREE WITH THE TERMS, DO NOT DOWNLOAD, INSTALL, COPY, OR OTHERWISE USE THIS SOFTWARE. IF YOU HAVE DOWNLOADED OR INSTALLED THE SOFTWARE AND DO NOT AGREE TO THE TERMS, PROMPTLY DELETE THE SOFTWARE.

#### **1. GRANT OF LICENSE AND COPYRIGHT**

Yamaha hereby grants you the right to use one copy of the software program(s) and data ("SOFTWARE") accompanying this Agreement. The term SOFTWARE shall encompass any updates to the accompanying software and data. The SOFTWARE is owned by Yamaha and/or Yamaha's licensor(s), and is protected by relevant copyright laws and all applicable treaty provisions. While you are entitled to claim ownership of the data created with the use of SOFTWARE, the SOFTWARE will continue to be protected under relevant copyrights.

- You may use the SOFTWARE on a single computer.
- You may make one copy of the SOFTWARE in machine-readable form for backup purposes only, if the SOFTWARE is on media where such backup copy is permitted. On the backup copy, you must reproduce Yamaha's copyright notice and any other proprietary legends that were on the original copy of the SOFTWARE.
- You may permanently transfer to a third party all your rights in the SOFTWARE, provided that you do not retain any copies and the recipient reads and agrees to the terms of this Agreement.

#### 2. RESTRICTIONS

- You may not engage in reverse engineering, disassembly, decompilation or otherwise deriving a source code form of the SOFTWARE by any method whatsoever.
- You may not reproduce, modify, change, rent, lease, or distribute the SOFTWARE in whole or in part, or create derivative works of the SOFTWARE.
- You may not electronically transmit the SOFTWARE from one computer to another or share the SOFTWARE in a network with other computers.
- You may not use the SOFTWARE to distribute illegal data or data that violates public policy.
- You may not initiate services based on the use of the SOFTWARE without permission by Yamaha Corporation.

Copyrighted data, including but not limited to MIDI data for songs, obtained by means of the SOFTWARE, are subject to the following restrictions which you must observe.

- Data received by means of the SOFTWARE may not be used for any commercial purposes without permission of the copyright owner.
- Data received by means of the SOFTWARE may not be duplicated, transferred, or distributed, or played back or performed for listeners in public without permission of the copyright owner.
- The encryption of data received by means of the SOFTWARE may not be removed nor may the electronic watermark be modified without permission of the copyright owner.

#### **3. TERMINATION**

This Agreement becomes effective on the day that you receive the SOFTWARE and remains effective until terminated. If any copyright law or provisions of this Agreement is violated, the Agreement shall terminate automatically and immediately without notice from Yamaha. Upon such termination, you must immediately destroy the licensed SOFTWARE, any accompanying written documents and all copies thereof.

#### 4. DISCLAIMER OF WARRANTY ON SOFTWARE

You expressly acknowledge and agree that use of the SOFTWARE is at your sole risk. The SOFTWARE and related documentation are provided "AS IS" and without warranty of any kind. NOTWITHSTANDING ANY OTHER PROVISION OF THIS AGREEMENT, YAMAHA EXPRESSLY DISCLAIMS ALL WARRANTIES AS TO THE SOFTWARE, EXPRESS, AND IMPLIED, INCLUDING BUT NOT LIMITED TO THE IMPLIED WARRANTIES OF MERCHANTABILITY, FITNESS FOR A PARTICULAR PURPOSE AND NON-INFRINGEMENT OF THIRD PARTY RIGHTS. SPECIFICALLY, BUT WITHOUT LIMITING THE FOREGOING, YAMAHA DOES NOT WARRANT THAT THE SOFTWARE WILL MEET YOUR REQUIREMENTS, THAT THE OPERATION OF THE SOFTWARE WILL BE UNINTERRUPTED OR ERROR-FREE, OR THAT DEFECTS IN THE SOFTWARE WILL BE CORRECTED.

#### 5. LIMITATION OF LIABILITY

YAMAHA'S ENTIRE OBLIGATION HEREUNDER SHALL BE TO PERMIT USE OF THE SOFTWARE UNDER THE TERMS HEREOF. IN NO EVENT SHALL YAMAHA BE LIABLE TO YOU OR ANY OTHER PERSON FOR ANY DAMAGES, INCLUDING, WITHOUT LIMITATION, ANY DIRECT, INDIRECT, INCIDENTAL OR CONSEQUENTIAL DAMAGES, EXPENSES, LOST PROFITS, LOST DATA OR OTHER DAMAGES ARISING OUT OF THE USE, MISUSE OR INABILITY TO USE THE SOFTWARE, EVEN IF YAMAHA OR AN AUTHORIZED DEALER HAS BEEN ADVISED OF THE POSSIBILITY OF SUCH DAMAGES. In no event shall Yamaha's total liability to you for all damages, losses and causes of action (whether in contract, tort or otherwise) exceed the amount paid for the SOFTWARE.

#### **6. THIRD PARTY SOFTWARE**

Third party software and data ("THIRD PARTY SOFTWARE") may be attached to the SOFTWARE. If, in the written materials or the electronic data accompanying the Software, Yamaha identifies any software and data as THIRD PARTY SOFTWARE, you acknowledge and agree that you must abide by the provisions of any Agreement provided with the THIRD PARTY SOFTWARE and that the party providing the THIRD PARTY SOFTWARE is responsible for any warranty or liability related to or arising from the THIRD PARTY SOFTWARE. Yamaha is not responsible in any way for the THIRD PARTY SOFTWARE or your use thereof.

- Yamaha provides no express warranties as to the THIRD PARTY SOFTWARE. IN ADDITION, YAMAHA EXPRESSLY DISCLAIMS ALL IMPLIED WARRANTIES, INCLUDING BUT NOT LIMITED TO THE IMPLIED WARRANTIES OF MERCHANTABILITY AND FITNESS FOR A PARTICULAR PURPOSE, as to the THIRD PARTY SOFTWARE.
- Yamaha shall not provide you with any service or maintenance as to the THIRD PARTY SOFTWARE.
- Yamaha is not liable to you or any other person for any damages, including, without limitation, any direct, indirect, incidental or consequential damages, expenses, lost profits, lost data or other damages arising out of the use, misuse or inability to use the THIRD PARTY SOFTWARE.

#### 7. GENERAL

This Agreement shall be interpreted according to and governed by Japanese law without reference to principles of conflict of laws. Any dispute or procedure shall be heard before the Tokyo District Court in Japan. If for any reason a court of competent jurisdiction finds any portion of this Agreement to be unenforceable, the remainder of this Agreement shall continue in full force and effect.

#### 8. COMPLETE AGREEMENT

This Agreement constitutes the entire agreement between the parties with respect to use of the SOFTWARE and any accompanying written materials and supersedes all prior or contemporaneous understandings or agreements, written or oral, regarding the subject matter of this Agreement. No amendment or revision of this Agreement will be binding unless in writing and signed by a fully authorized representative of Yamaha.

# **Special Notices**

- The software and this manual are the exclusive copyrights of Yamaha Corporation.
- Please read carefully the Software Licensing Agreement at the front of this manual before installing the application.
- Copying of the software or reproduction of this manual in whole or in part by any means is expressly forbidden without the written consent of the manufacturer.
- Yamaha makes no representations or warranties with regard to the use of the software and documentation and cannot be held responsible for the results of the use of this manual and the software.
- Future upgrades of application and system software and any changes in specifications and functions will be announced at the following website. <u>http://www.yamahaproaudio.com/</u>
- The screen displays as illustrated in this manual are for instructional purposes, and may appear somewhat different from the screens which appear on your computer.
- The illustrations and LCD screens as shown in this owner's manual are for instructional purposes only, and may appear somewhat different from those on your instrument.
- Copying of the commercially available musical data including but not limited to MIDI data and/or audio data is strictly prohibited except for your personal use.
- Windows is the registered trademarks of Microsoft<sup>®</sup> Corporation.
- The company names and product names in this manual are the trademarks or registered trademarks of their respective companies.

LS9 Editor requires DME-N Network Driver Version 1.0.1 or higher. In case you have an older version installed on your system, please make sure to first un-install it and then install the version delivered with LS9 installation package.

# **DME-N Network Driver**

To operate your Yamaha hardware from your computer via Ethernet, you'll need to install the DME-N Network Driver software.

DME-N Network Driver is software that transfers MIDI data back and forth between your computer and the hardware via Ethernet cable.

# **Connection of computer and the LS9**

Connect the computer to the LS9 by using an Ethernet cable via a switching hub. When you connect the computer to the LS9 directly, you can use either a crossover or straight cable.

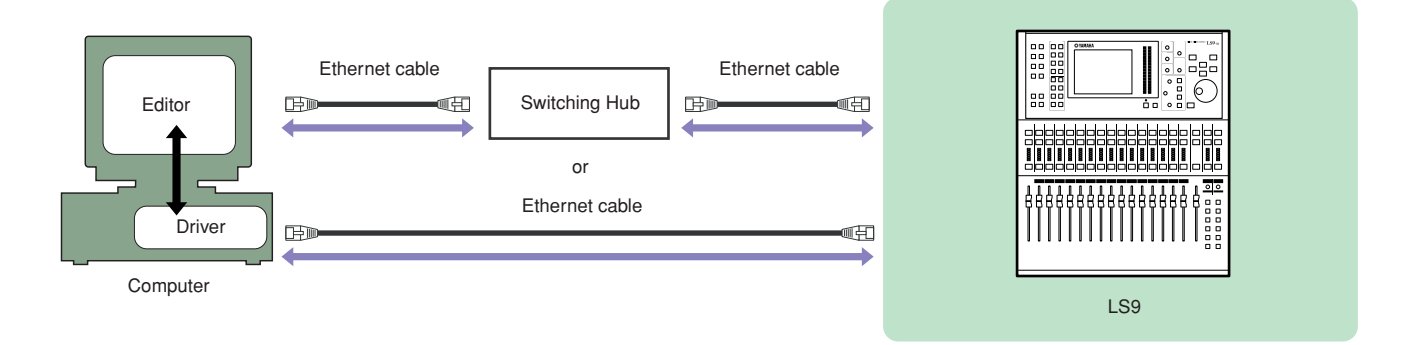

# **Minimum System Requirements**

DME-N Network Driver applies to the system requirements of LS9 Editor. Refer to the LS9 Editor Installation Guide for details.

# Installation

- 1 Log onto Windows with Administrator privileges.
- 2 Extract the data from the downloaded compressed file and open the "DME\_Networkdrv\_v\*\*\*" folder. "\*\*\*" represents the version number.
- Double-click on "Setup.exe."
   When the setup has been initialized, a "Welcome" window appears.
   When running under Windows Vista, the "User Account Control" dialog box may appear. Click [Continue].
- 4 Click [Next]. The DME-N Network Driver will be installed. When installation is complete, a message appears indicating that setup has been completed.
- 5 In order for the newly installed DME-N Network Driver to take effect, select "Yes, I want to restart my computer now," and click [OK]. The computer will restart.

The DME-N Network Driver has been installed.

# Uninstalling

#### Windows XP

- Select [Start] → [Control Panel] → [Add/Remove Programs]. The Add/Remove Programs window appears.
- 2 Click [Change/Remove] for the DME-N Network Driver. Follow the onscreen instructions to uninstall the driver.

FINOTE If you attempt to reinstall the software after uninstalling it without first restarting your computer, the following message will appear and the install process will be aborted.
"Restart your computer, then run the installer."
The installer should run normally after your computer has been restarted.

#### Windows Vista

- **1** Select [Start]  $\rightarrow$  [Control Panel]  $\rightarrow$  [Programs and Features]. The "Uninstall or change a program" window appears.
- 2 Select "Yamaha DME-N Network Driver" and click [Uninstall].

Follow the onscreen instructions to uninstall the driver.

When running under Windows Vista, the "User Account Control" dialog box may appear. Click [Continue].

If you attempt to reinstall the software after uninstalling it without first restarting your computer, the following message will appear and the install process will be aborted.

"Restart your computer, then run the installer." The installer should run normally after your computer has been restarted.

# Setup

#### 1 Log onto Windows with Administrator privileges.

In order to use the DME-N Network Driver, the computer and the LS9 must be properly connected and configured. For details on connections, refer to "Connection of computer and the LS9". For details on configuration, refer to "TCP/IP Settings" and "Troubleshooting (FAQ)".

# 2 Select [Start] $\rightarrow$ [Control Panel] $\rightarrow$ [DME-N Network Driver].

The "DME-N Network Driver" window will appear.

| Device Name 🗌                                          | Device IP Address                                                   | Device MAC Address                                          | Device Port No.   |
|--------------------------------------------------------|---------------------------------------------------------------------|-------------------------------------------------------------|-------------------|
| DSP5D<br>LS9<br>M7CL                                   | 192. 168. 0. 129<br>192. 168. 0. 128<br>192. 168. 0. 127            | 00 A0 DE 25 00 43<br>00 A0 DE 24 01 0B<br>00 A0 DE 23 00 4D | 1 1 1 1           |
| New                                                    | Duplicate Re                                                        | move Remove All                                             | Undo              |
| Device Name<br>Device IP Address<br>Device MAC Address | DSP5D<br>192 . 168 . 0<br>00 A0 DE 25                               | 00 43                                                       |                   |
| Device Port No.                                        | 1 -                                                                 |                                                             | Apply             |
|                                                        | Yamaha DME-N Netwo<br>Copyright(C) 2004-200<br>All Rights Reserved. | rk Driver Ver.1.2.0<br>17 Yamaha Corporation                | Advanced Settings |

NOTE When running under Windows Vista, the "User Account Control" dialog box may appear. Click [Continue].

If an application that uses the DME-N Network Driver is running at this time the "Quit all applications that use the DME-N Network Driver in order to change settings." message will appear. The DME-N Network Driver settings cannot be changed while any application that uses the DME-N Network Driver is running.

**3** Set up the driver parameters via the "DME-N Network Driver" window.

| 192. 168. 0. 129<br>192. 168. 0. 128<br>192. 168. 0. 127 | 00 A0 DE 25 00 43<br>00 A0 DE 24 01 0B                                                                      | 1                                                                                                    |
|----------------------------------------------------------|----------------------------------------------------------------------------------------------------|----------------------------------------------------------------------------------------------------|
| 192, 168, 0, 128<br>192, 168, 0, 127                     | UU AU DE 24 UI UB                                                                                           |                                                                                                    |
|                                                          | 00 A0 DE 23 00 4D                                                                                           | 1 1                                                                                                    |
|                                                          |                                                                                                    |                                                                                                    |
|                                                          |                                                                                                    |                                                                                                    |
|                                                          |                                                                                                    |                                                                                                    |
| Duplicate Re                                             | emove Remove All                                                                                            | Undo                                                                                                    |
|                                                          |                                                                                                    |                                                                                                    |
| DSP5D                                                    |                                                                                                    |                                                                                                    |
|                                                          |                                                                                                    |                                                                                                    |
| 192 . 168 . 0 . 129                                      |                                                                                                    |                                                                                                    |
| 00 A0 DE 25                                              | 00 43                                                                                                    |                                                                                                    |
| 1                                                        |                                                                                                    |                                                                                                    |
|                                                          |                                                                                                    | Apply                                                                                                    |
|                                                          |                                                                                                    | 1                                                                                                    |
|                                                          |                                                                                                    | Advanced Settings                                                                                                    |
| Yamaha DME-N Netwo                                       | rk Driver Ver.1.2.0                                                                                         |                                                                                                    |
| Copyright(C) 2004-200                                    | 07 Yamaha Corporation                                                                                       |                                                                                                    |
|                                                          | Duplicate Re<br>DSP5D<br>192 , 168 , 0<br>00 A0 DE 25<br>1 V<br>Yamaha DME-N Netwo<br>Copyright(C) 2004-201 | Duplicate     Remove     Remove All       DSP50     192     168     0     129       00     A0     DE     25     00     43       1 |

# **1** Target Device List

The name, IP address, MAC address, and MIDI port number of all devices registered to communicate with the DME-N Network Driver are shown in this list. Click the title bars to sort accordingly. When a device is selected in the list, information related to that device will appear in the device information

area (2) below the list.

#### **Device Name**

This column lists the names of devices registered to communicate with the DME-N Network driver. When a device is selected in the list it's name also appears in the Device Name" field in the device information area (2) below the list.

#### **Device IP Address**

The IP number of the corresponding device. When a device is selected in the list it's IP number also appears in the Device IP Number field in the device information area (2) below the list.

#### **Device MAC Address**

The MAC address of the corresponding device. When a device is selected in the list it's MAC address also appears in the Device MAC Address field in the device information area (2) below the list.

#### **Device Port No.**

The MIDI port number of the corresponding device. When a device is selected in the list it's MIDI port number also appears in the Device Port No. field in the device information area (2) below the list.

#### [New] Button

Click this button to add a new device to the list. Edit the device's parameters as required via the fields in the device information area (2) below the list, then click the [APPLY] button to add the specified device.

#### [Duplicate] Button

This button adds a device to the list by copying the data from the currently selected device. Edit the new device's parameters as required via the fields in the device information area (2) below the list, then click the [APPLY] button to add the specified device.

#### [Remove] Button

Deletes the selected device from the list. If the removed device is not the lowest device in the list, all devices below the removed device will be shifted upward to maintain the continuity of the list.

### [Remove ALL] Button

Deletes all devices from the list.

#### [Undo] Button

This button provides a one-step undo function that allows you to undo a single operation and revert to the previous state. The [Undo] button will be grayed out and inaccessible immediately after an undo operation or after the control panel is launched.

# **2** Device Information

When a device that is registered for communication with the DME-N Network Driver is selected in the Target Device List, the communication parameters for that device can be viewed and edited in the Device Information fields.

#### **Device Name**

This is the name of the device selected in the Target Device List. The initial default settings are "UNIT1" through "UNIT256," but the name can be edited as required in the Device Name field.

#### **Device IP Address**

The IP address of the device selected in the Target Device List can be set via these fields. To communicate with the LS9, enter the IP address set in the MISC SETUP screen of the LS9 console.

The IP address must be set properly or communication with the device will not be possible.

#### **Device MAC Address**

The MAC (Media Access Control) address of the device selected in the Target Device List can be set via these fields. The MAC address of each device is permanently assigned when the device is manufactured and cannot be changed. The MAC address parameter is included to prevent data from being sent to the wrong device if the IP address in inadvertently set incorrectly. To communicate with the LS9, you can confirm the MAC address in the MISC SETUP screen of the LS9 console.

The MAC address must be set properly or communication with the device will not be possible.

**DINOTE** The MAC address of the connected device cannot be changed.

### **Device Port No.**

The MIDI port number of the device selected in the Target Device List can be set via this menu. The MIDI port number also functions as device ID number. It should be set to "1" for LS9.

The MIDI port number must be set properly or communication with the device will not be possible.

### [Apply] Button

Click the [Apply] button after editing the Device Name, Device IP Address, Device MAC Address, or Device Port No. parameters to actually apply the changes. Also, devices added to the Target Device List (1) by pressing the [NEW] or [DUPLICATE] buttons will only actually be registered for communication with the DME-N Network Driver when the [Apply] button is pressed.

# [Advanced Settings] Button

Opens the "Advanced Settings" window.

This window provides access to advanced settings. For details refer to the "Advanced Settings" Window section.

# 4 When all parameters have been set up as required, click the [Save and Close] button to close the "DME-N Network Driver" window and save the settings.

This button is not accessible while an application that is using the DME-N Network Driver is running.

Click the [Cancel] button if you want to close the window without saving any changes.

# "Advanced Settings" Window

The parameters in the "Advanced Settings" window set up the DME-N Network Driver for automatic device detection, and allow saving and loading setup files.

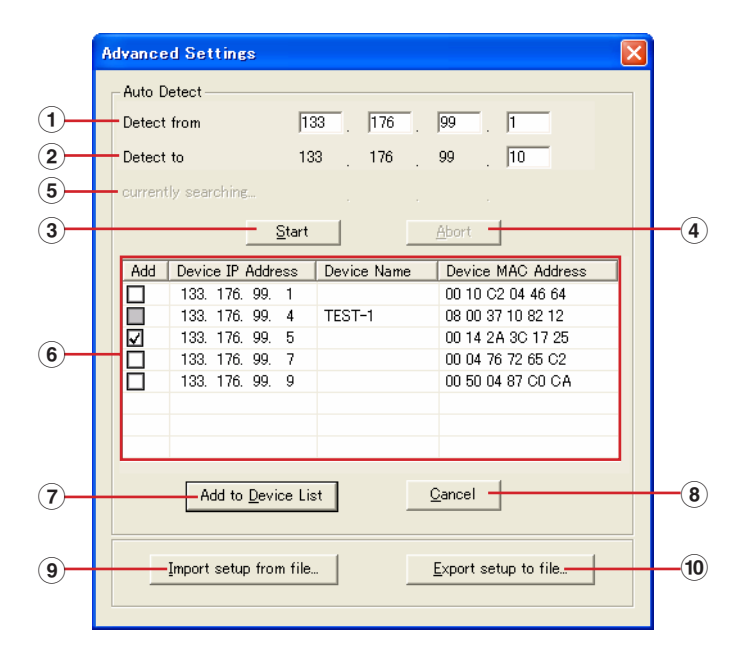

### **Auto Detect**

Allows automatic detection of connected devices. A maximum of 254 addresses (\*\*\*.\*\*\*.1 through \*\*\*.\*\*\*.254) can be detected.

Only MAC addresses of devices on the same subnet as the computer can be detected. Before searching for MAC addresses make sure that the computer is connected to the subnet to be searched, and that an appropriate IP address is assigned.

### 1 Detect from

Specifies the start IP address for automatic detection.

### 2 Detect to

Specifies the end IP address for automatic detection.

# 3 [Start] Button

Initiates automatic detection, and causes the detected device list (6) to be updated accordingly. This button is grayed out and is not accessible during automatic detection.

# (4) [Abort] Button

Aborts automatic detection. This button is grayed out when automatic detection is not in progress.

# **5** Currently searching

Displays the IP address being checked during automatic detection. No display when automatic detection is not in progress.

# **6** Detected Device List

This list shows all detected devices. No devices will be displayed initially.

### [Add] Checkbox

Checked devices will be added to the Target Device List when the [Add to Device List] button (below) is clicked. Devices that are already registered cannot be checked.

#### **Device IP Address**

The IP address of the corresponding detected device.

#### **Device Name**

If a name has been registered for the detected device it will be displayed here, otherwise no name will be displayed.

# **Device MAC Address**

The MAC address of the corresponding detected device.

# 7 [Add to Device List] Button

Devices with checked [Add] checkboxes will be added to the Target Device List when this button is clicked.

# 8 [Cancel] Button

Closes the window without making any changes.

# (9) [Import Setup from File] Button

When working in a different environment it is possible to load a previously saved setup file. Click to open the "Opens an existing file" window.

Select a setup file and then click the [Open] button to import the corresponding settings.

# 10 [Export Setup to File] Button

It is possible to save the setup data to a file that can then be reloaded when working in a different environment. Click to open the "Saves the current file with a new file" window. Enter a file name and click the [Save] button to save the setup file.

# **TCP/IP Settings**

# Windows XP

- 1 Select [Start] → [Control Panel]. The "Control Panel" is displayed.
- 2 If the "Control Panel" is in Category display, click [Switch to Classic View].
- **3** Double-click [Network Connections] → [Local Area Connection]. The "Local Area Connection Status" dialog box will be displayed.
- 4 Click [Properties] on the [General] tab. The "Local Area Connection Properties" dialog box will be displayed.
- **5** Select [Internet Protocol (TCP/IP)] on the [General] tab, then click [Properties]. The "Internet Protocol (TCP/IP) Properties" dialog box will be displayed.
- 6 Click [Use the following IP address] on the [General] tab.
- 7 Enter your computer's IP address into [IP address], the Gateway's IP address into [Default gateway], and "255.255.255.0" into [Subnet mask].

| Internet Protocol (TCP/IP) Properties                                                                                                    |                     |  |  |  |
|----------------------------------------------------------------------------------------------------|---------------------|--|--|--|
| General                                                                                                    |                     |  |  |  |
| You can get IP settings assigned automatically if your network supports<br>this capability. Otherwise, you need to ask your network administrator for<br>the appropriate IP settings. |                     |  |  |  |
| O <u>Q</u> btain an IP address automatically                                                                                                    |                     |  |  |  |
| O Use the following IP address:                                                                                                    |                     |  |  |  |
| IP address:                                                                                                    | 192.168.0.100       |  |  |  |
| S <u>u</u> bnet mask:                                                                                                    | 255 . 255 . 255 . 0 |  |  |  |
| Default gateway:                                                                                                    | 192.168.0.254       |  |  |  |
| Obtain DNS server address automatically                                                                                                    |                     |  |  |  |
| Use the following DNS server addresses:                                                                                                    |                     |  |  |  |
| Frererred Divis server:                                                                                                    | <u> </u>            |  |  |  |
| <u>A</u> lternate DNS server:                                                                                                    | · · ·               |  |  |  |
|                                                                                                    | Ad <u>v</u> anced   |  |  |  |
|                                                                                                    | OK Cancel           |  |  |  |

When installing on the same subnet as the DME unit(s), set the gateway's host address to 254.

- 8 Click [OK].
- **9** Restart your computer.

# **Windows Vista**

- 1 Select [Start] → [Control Panel]. The "Control Panel" is displayed.
- 2 Click [Classic View] located in the upper-left of the "Control Panel" window, then double-click [Network and Shareing Center].

The "Network and Shareing Center" window will be displayed.

**3** Click [Manage network connection] from the "Tasks" list located in the left side of "Network and Shareing Center" window, then double-click [Local Area Connection]. The "Local Area Connection properties" dialog box will be displayed.

The "User Account Control" dialog box may appear. Click [Continue].

- **4** Select [Internet Protocol Version 4(TCP/IPv4)], then click [Properties]. The "Internet Protocol Version 4(TCP/IPv4) Protocol" dialog box will be displayed.
- **5** Click [Use the following IP address].
- 6 Enter your computer's IP address into [IP address], the Gateway's IP address into [Default gateway], and "255.255.255.0" into [Subnet mask].

| Internet Protocol Version 4 (TCP/IPv4)                                                                                                    | Properties 🔹 👔    |  |  |  |
|----------------------------------------------------------------------------------------------------|-------------------|--|--|--|
| General                                                                                                    |                   |  |  |  |
| You can get IP settings assigned automatically if your network supports<br>this capability. Otherwise, you need to ask your network administrator<br>for the appropriate IP settings. |                   |  |  |  |
| Obtain an IP address automatically                                                                                                    |                   |  |  |  |
| O Use the following IP address:                                                                                                    |                   |  |  |  |
| IP address:                                                                                                    | 192.168.0.100     |  |  |  |
| Subnet mask:                                                                                                    | 255.255.255.0     |  |  |  |
| Default gateway:                                                                                                    | 192.168.0.254     |  |  |  |
| Obtain DNS server address autor                                                                                                    | natically         |  |  |  |
| Use the following DNS server addresses:                                                                                                    |                   |  |  |  |
| Preferred DNS server:                                                                                                    |                   |  |  |  |
| Alternate DNS server:                                                                                                    | · · ·             |  |  |  |
|                                                                                                    | Ad <u>v</u> anced |  |  |  |
|                                                                                                    | OK Cancel         |  |  |  |

When installing on the same subnet as the DME unit(s), set the gateway's host address to 254.

# **Troubleshooting (FAQ)**

#### When controlling the LS9 from your computer via Ethernet, the LS9 does not operate correctly.

· Is the Ethernet cable connected correctly?

Connect the computer to the LS9 by using an Ethernet cable via a switching hub or router. When you connect the computer to the LS9 directly, you can use either a crossover or straight cable.

• Is the DME-N Network Driver set up appropriately? Refer to page 4.

#### · Did you enter an appropriate IP address of the LS9?

Set the IP address of the LS9 in the MISC SETUP screen of the LS9.

If you are connecting the LS9 to your computer in a one-to-one connection, we recommend that you make the following initial settings.

| IP address      | 192.168.0.128 |
|-----------------|---------------|
| Gateway address | 192.168.0.1   |
| Subnet mask     | 255.255.255.0 |

However, it must not conflict with the IP address of any other device on the network. For details on settings when connecting to a LAN, refer to the LS9 Editor installation guide.

#### · Is the computer network setup appropriately?

Select [Start]  $\rightarrow$  [Settings]  $\rightarrow$  [Control Panel]  $\rightarrow$  [Network Connections]  $\rightarrow$  [Local Area Connection], and confirm the network setup.

If you are connecting the LS9 to your computer in a one-to-one connection, we recommend that you make the following settings.

| IP address      | 192.168.0.3   |
|-----------------|---------------|
| Subnet mask     | 255.255.255.0 |
| Default gateway | 192.168.0.1   |

However, it must not conflict with the IP address of any other device on the network. For details on settings when connecting to a LAN, refer to the LS9 Editor installation guide.

- Are the settings of the LS9 and peripheral network devices (including switching hubs) appropriate? Refer to the relevant owner's manuals for the LS9 and peripheral network devices (including switching hubs) for details.
- Have you selected an appropriate ports in the LS9 Editor and Studio Manager? Select the LS9 as the input/output port settings of LS9 Editor and Studio Manager.
- Are you using the latest DME-N Network Driver? The latest driver can be downloaded from the Yamaha website http://www.yamahaproaudio.com/
- · Do you have security software running on your system?

### If using Windows firewall:

#### For Windows XP

Click [Start]  $\rightarrow$  [Control Panel]  $\rightarrow$  [Windows Firewall]  $\rightarrow$  [General] tab. Remove the [Don't allow exceptions] checkbox.

#### **For Windows Vista**

Click [Start]  $\rightarrow$  [Control Panel]  $\rightarrow$  [Windows Firewall]  $\rightarrow$  [Change settings]  $\rightarrow$  [General] tab. Remove the [Block all incoming connections] checkbox.

#### If using other security software:

Either set the security software to allow use of TCP port 12300 on the network card being used by the DME-N Network Driver, or disable the security software.

Free Manuals Download Website <u>http://myh66.com</u> <u>http://usermanuals.us</u> <u>http://www.somanuals.com</u> <u>http://www.4manuals.cc</u> <u>http://www.4manuals.cc</u> <u>http://www.4manuals.cc</u> <u>http://www.4manuals.com</u> <u>http://www.404manual.com</u> <u>http://www.luxmanual.com</u> <u>http://aubethermostatmanual.com</u> Golf course search by state

http://golfingnear.com Email search by domain

http://emailbydomain.com Auto manuals search

http://auto.somanuals.com TV manuals search

http://tv.somanuals.com